# 郑州市人才公寓申请

# 操作手册

| 郑州市           | 房屋租赁人才公寓申报流程     | . 3 |
|---------------|------------------|-----|
| <i>−</i> 、 PC | C端人才公寓申请操作       | . 4 |
| 1.1           | 1 用户登录           | . 4 |
| 1.2           | 2 人才用房申请         | . 4 |
|               | 1.2.1 申请表填写及撤销修改 | . 4 |
| 1.3           | 3 申请项目房源查看       | . 5 |
| 1.4           | 4 积分查看及选房        | . 6 |
|               | 1.4.1 确认选房       | . 6 |
| 二、月           | F机端人才公寓申请操作      | . 7 |
| 2.1           | 1 手机登录           | . 7 |
| 2.2           | 2 人才用房申请         | . 7 |
|               | 2.2.1 申请表填写及撤销修改 | . 8 |
| 2.3           | 3 申请项目房源查看       | . 8 |
| 2.4           | 4 积分查看及选房        | . 9 |
|               | 2.4.1 确认选房       | 10  |
|               |                  |     |

# 郑州市房屋租赁人才公寓申报流程

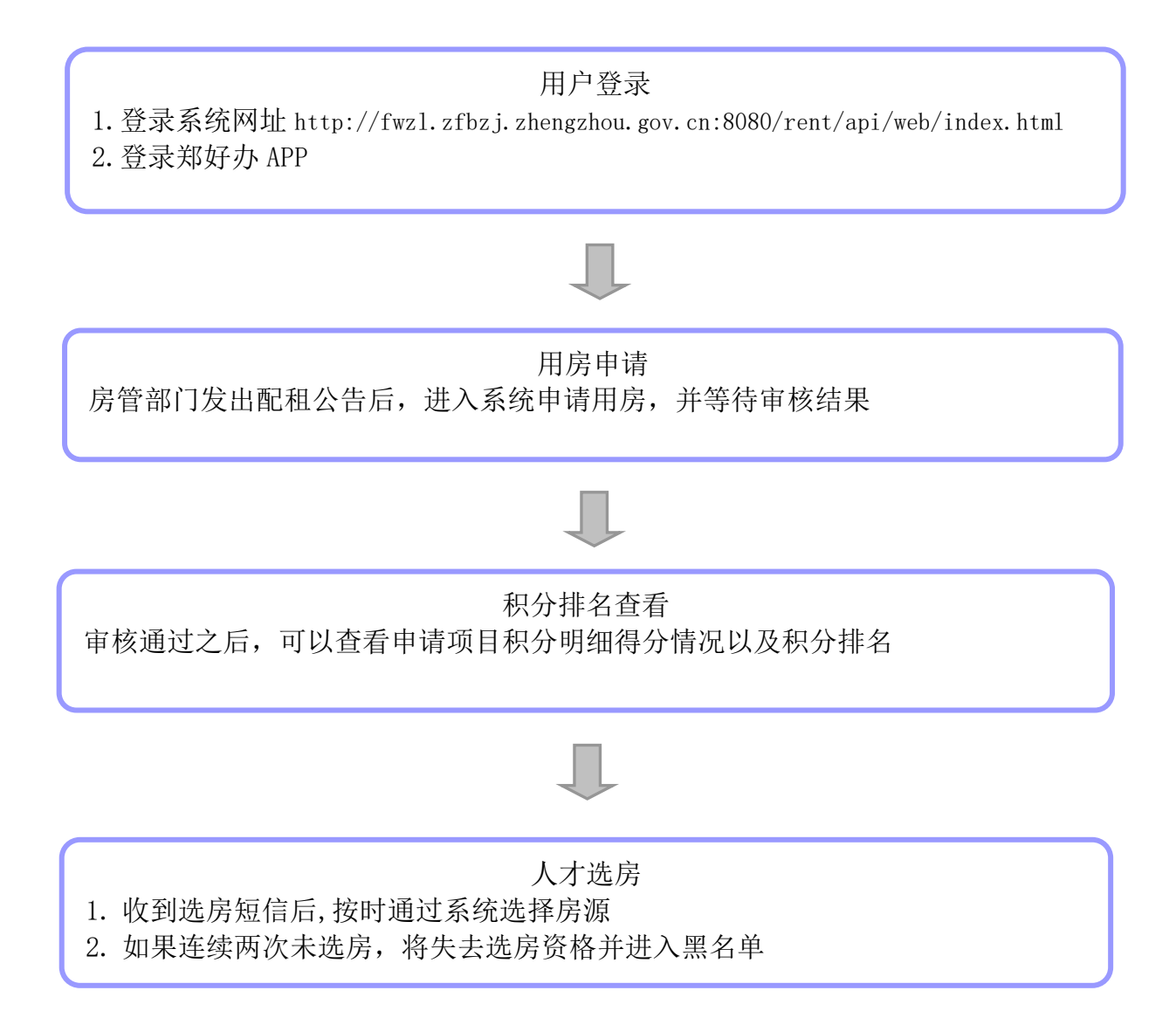

## 一、PC 端人才公寓申请操作

#### 1.1 用户登录

使用外网搜索"郑州市住房保障管理和房地产管理局"官网,点击"房屋租赁平台"进入郑州房屋租赁信息服务于 监管平台网站,或直接登录网址 http://fwzl.zfbzj.zhengzhou.gov.cn:8080/rent/api/web/index.html,进入平 台首页,点击右上角登录通过**人才认证**的个人账号并实名认证。(注意:登录界面输入账号密码错误3次,用户将 被锁定,需等待 30 分钟后自动解锁)

| 🙁 个人信息        | <b>目</b> 实名认证 |                 |
|---------------|---------------|-----------------|
| 🕏 实名认证        |               |                 |
| 💙 我的收藏        | 姓名:           |                 |
| 我的发布 + 我要发布   | 身份证号码:        |                 |
| ♀ 我的求租 + 发布求租 | 认证方式:         | 支付宝认证 (ZHIMA) 🥏 |
| n 🔁 🕅 that    |               |                 |

#### 1.2 人才用房申请

登录**人才认证**通过的个人账号,点击人才用房申请,查看要申请的项目,点击用房申请,进入申请页面。(注意: 未通过**人才认证**的,不能申请人才公寓用房)

| ▶ 个人信息    |        |    |      |               |                        |             |       |                 |   |         |    |
|-----------|--------|----|------|---------------|------------------------|-------------|-------|-----------------|---|---------|----|
| 🥏 实名认证    |        | 配相 | 编号:  |               | 配租名称:                  |             |       |                 |   |         |    |
| 💙 我的收藏    |        | 学历 | 要求:  |               | <ul><li>Q 搜索</li></ul> | <b>2</b> 重置 |       |                 |   |         |    |
| 我的发布      | 十 我要发布 |    |      |               |                        | +8 -        |       | <b>□</b> ₹ n04m | 0 | C       |    |
| ♀ 我的求租    | 十 发布求租 |    |      |               |                        | 1定7         | 5: 从十 | 亏有明细            | 4 | J       | := |
| - 笨约由语    |        |    |      | 配租名称          | 最低学历要求                 | 项目名称        | 项目层级  | 配租状态            |   | 操作      |    |
| 一 2237年1月 |        | +  |      | 人才二期-第一批次     | 本科                     | 人才二期        | 市级    | 配租中             |   |         |    |
| 🖪 合同管理    |        | +  |      | 盘龙小区第一批次      | 大专                     | 盘龙小区        | 市级    | 配租中             |   | 27 用房申订 | 靑  |
| 3 租金收取    | S 租金支付 | +  |      | 2021-10-12配租1 | 大专                     |             | 县区级   | 配租中             |   |         |    |
| ▲ 人才用房申请  |        | +  | Θ    | 2021年10月配租    | 本科                     | 红专路人才公寓     | 市级    | 配租中             |   |         |    |
| ■ 评价管理    |        | 每页 | 显示 1 | 0▲ 条记录 显示第1到  | 第4条记录,总共4条             | 表记录         |       |                 |   |         |    |
| 📃 集中式公寓服务 |        |    |      |               |                        |             |       |                 |   |         |    |
| 同 2000年   |        |    |      |               |                        |             |       |                 |   |         |    |

#### 1.2.1 申请表填写及撤销修改

在申请页面中完善申请信息并上传所需资料,保存并提交等待审核。(注意:请先查看申请表温馨提示)

#### 第4页共10页

#### 郑州市房屋租赁信息服务与监管平台人才公寓操作手册

#### 郑州市人才公寓租赁申请表 温馨提示:如果您的身份信息、婚姻信息、学历信息系统能够自动共享的,则不用上传相关附件材料;如果系统不能自动共享的,则需要按照附件材料要求上传相关材料! 申请日期: 20 申请编号:2 出生年月 姓名 性别 -20 联系电话 身份证号码 政治面貌 群众 Ŧ 户籍所在 -学历 t -婚姻状况 未婚 河南省 🔹 郑州市 👻 二七区 -地 工作单位 工作单位 二七区 所在辖区 身份证号码 学历 联系电话 称谓 姓名 如果申请信息有误可以进行撤销修改,撤销完成之后再次编辑提交。(注意:审核通过的不能进行撤销) 第一批单身公寓 大专 单身公寓 县区级 配租中 \_

| 申请编号  | 用户姓名 | 学历 | 申请状态 | 申请时间 | 用房申请结 | 操作     |
|-------|------|----|------|------|-------|--------|
| 20313 | , t  |    | 提交   | 2    |       | ☞ 撤回申请 |
|       | 单身公寓 | 大专 | 单身公寓 | 县区级  | 配租中   |        |
| 申请编号  | 用户姓名 | 学历 | 申请状态 | 申请时间 | 用房申请结 | 操作     |
| 20 3  |      |    | 暂存   |      | 2(31  | ☑ 编辑   |

#### 1.3 申请项目房源查看

点击人才公寓查看公示的人才公寓项目,找到自己申请的项目,点击项目进入查看。

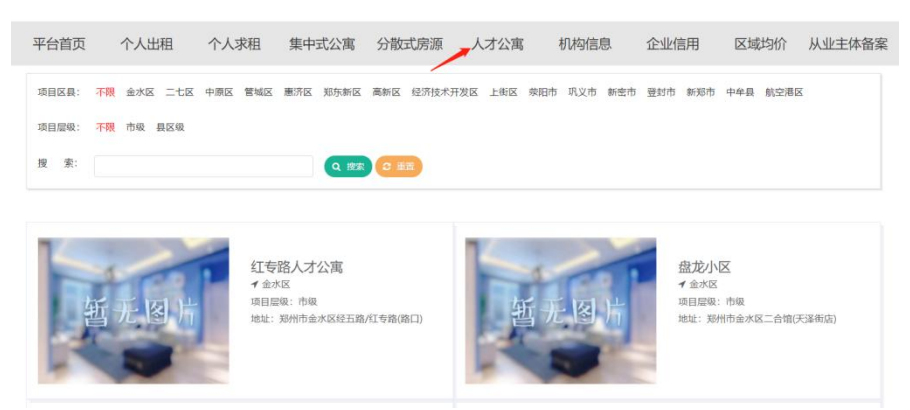

在这里可以选择项目的楼栋和单元,选好之后,可以看到对应的楼盘表,在楼盘表选中要看的房间号点击进入,就 可以看到该房源的信息。

#### 郑州市房屋租赁信息服务与监管平台人才公寓操作手册

|          |                                                              |                                                                                      |                                                                                                 |                                                                                                    |                                                                                                    |                                                | 基本信息                                                                                                    |                                                                                                    |                                                                                                    |      |
|----------|--------------------------------------------------------------|--------------------------------------------------------------------------------------|-------------------------------------------------------------------------------------------------|----------------------------------------------------------------------------------------------------|----------------------------------------------------------------------------------------------------|------------------------------------------------|----------------------------------------------------------------------------------------------------|----------------------------------------------------------------------------------------------------|----------------------------------------------------------------------------------------------------|------|
| Fi [1    |                                                              | -                                                                                    |                                                                                                 |                                                                                                    | 单元:                                                                                                    | 1 *                                            |                                                                                                    |                                                                                                    |                                                                                                    |      |
|          |                                                              |                                                                                      |                                                                                                 |                                                                                                    |                                                                                                    |                                                | *房屋編号:                                                                                                    | H4110020211022001109                                                                                                    | * 单元号:                                                                                                    | 1    |
|          |                                                              |                                                                                      |                                                                                                 |                                                                                                    |                                                                                                    | 选房已结束!                                         | * 房间名称:                                                                                                    | 301                                                                                                    | *房间号:                                                                                                    | 301  |
| なためしナ    |                                                              | ** (12)                                                                              |                                                                                                 |                                                                                                    |                                                                                                    |                                                | * 房屋坐落:                                                                                                    | 郑州市金水区经五路/红专路(路口)11单元3层301                                                                                                    | * 房屋性质:                                                                                                    | 人才公寓 |
| 4号昭入77   | 公禹/厉凉芯                                                       | 致(12)<br>B细                                                                          |                                                                                                 |                                                                                                    |                                                                                                    |                                                | 房屋结构:                                                                                                    | 钢,钢混                                                                                                    |                                                                                                    |      |
| лел» + ц | ///////                                                      | 32440                                                                                |                                                                                                 |                                                                                                    |                                                                                                    |                                                | *房屋实际用途:                                                                                                    | 住宅                                                                                                    | * 房屋规划用途:                                                                                                    | 住宅   |
| ● 已选 ● 未 | 选                                                            |                                                                                      |                                                                                                 |                                                                                                    |                                                                                                    |                                                | 土地性质:                                                                                                    | 国有                                                                                                    | * 装修状况:                                                                                                    | 精装修  |
| 3F       | 304                                                          | 303                                                                                  | 302                                                                                             | 301                                                                                                    |                                                                                                    |                                                | *朝向:                                                                                                    | 东                                                                                                    | * 出租方式:                                                                                                    | 整租   |
|          |                                                              |                                                                                      |                                                                                                 | 501                                                                                                    |                                                                                                    |                                                | * 所在楼层:                                                                                                    | 3                                                                                                    | * 房源描述:                                                                                                    | 1    |
| 2F       | 204                                                          | 203                                                                                  | 202                                                                                             | 201                                                                                                    |                                                                                                    |                                                | 出租信息                                                                                                    |                                                                                                    |                                                                                                    |      |
| 1F       | 104                                                          | 103                                                                                  | 102                                                                                             | 101                                                                                                    |                                                                                                    |                                                | * 是否出租:                                                                                                    | 否                                                                                                    | * 建筑面积<br>(m <sup>2</sup> ):                                                                                                    | 90.0 |
|          | E: 1<br><b>红专路人才</b><br>提示: 单击<br>● 已感 ● オ<br>3F<br>2F<br>1F | E: 1<br><b>红专路人才公寓/房源总</b><br>提示: 単击方框查看的<br>・ 已返 ・ 未逸<br>3F 304<br>2F 204<br>1F 104 | E: 1<br>虹寺路人才公寓/房源总数 (12)<br>提示: 单击方框查看明细。<br>・ 已惑 ● 未惑<br>3F<br>204<br>203<br>1F<br>104<br>103 | 王       1       ~         紅       4       5         建       5       304       303       302         2       204       203       202       202         1       104       103       102 | I     -       紅专路人才公寓/房源总数 (12)       提示: 单击方框查看明细,       • 已處 • 未逸       35     304       25     204       26     203       27     204       16     103       102     101 | E: 1 中元:<br>虹专路人才公寓/房源总数 (12)<br>提示: 单击方框查看明细。 | E: 1 ・<br>地质已結束:<br>近時已結束:<br>近時已結束:<br>11<br>15<br>10<br>10<br>10<br>10<br>10<br>10<br>10<br>10<br>10<br>10 | 第二       第元:       1       *房屋編号:         第二       第二       *房屋編号:       *房屋編号:         近专路人才公寓/房源总数 (12)        *房屋北部:       *房屋北部:         15       304       303       302       301       *房屋山市:         15       104       103       102       101       *屋当出程: | ・       ・       ・       ・       ・       ・       ・       ・       ・       ・       ・       ・       ・       ・       ・       ・       ・       ・       ・       ・       ・       ・       ・       ・       ・       ・       ・       ・       ・       ・       ・       ・       ・       ・       ・       ・       ・       ・       ・       ・       ・       ・       ・       ・       ・       ・       ・       ・       ・       ・       ・       ・       ・       ・       ・       ・       ・       ・       ・       ・       ・       ・       ・       ・       ・       ・       ・       ・       ・       ・       ・       ・       ・       ・       ・       ・       ・       ・       ・       ・       ・       ・       ・       ・       ・       ・       ・       ・       ・       ・       ・       ・       ・       ・       ・       ・       ・       ・       ・       ・       ・       ・       ・       ・       ・       ・       ・       ・       ・       ・       ・       ・       ・       ・       ・       ・       ・       ・       ・ |      |

#### 1.4 积分查看及选房

当申请通过,并且收到选房短信通知时,请按照提示根据选房时间及时进入系统选择房源,同时也可查看积分明细, 选房时会有红色的滚动信息提示你选房的时间还有多少。(注意:楼盘表红色的都是已经选过的,绿色都是未选的, 选房时间是手机短信通知的固定时间,如果第一次选房时间错过会有短信提醒第二次选房的时间,如果两次都没按 时间选房,将会失去选房资格并进入**黑名单**)

| - 2021年10月配租                                                   | 本科                    | 红专路人才公寓 | 市级             | 配租中    |                                         |
|----------------------------------------------------------------|-----------------------|---------|----------------|--------|-----------------------------------------|
| 申请编号    用户姓名                                                   | 学历                    | 申请状态    | 申请时间           | 用房申请结  | 操作                                      |
| 2                                                              |                       | 完成    2 |                | -      | <ul><li>☑ 房源选择</li><li>④ 积分明细</li></ul> |
| <b>哲</b> 尤 图 万                                                 |                       |         | 详情             |        | - 🛛 ×                                   |
| 4545: 1 ·                                                      | <b>帅元:</b> 1<br>透房已结束 | •       | 人才姓名:<br>学历得分: | 1000.0 |                                         |
| 红专路人才公寓/房源总数(12)<br>提示: 单击方恒查看明细。                              |                       |         | 社保得分:          | 0.0    | -                                       |
| <ul> <li>● 已返 ● 未迭</li> </ul>                                  |                       |         | 落户得分:          | 2.0    | ,                                       |
| <sup>3F</sup> 304 303 302 301<br><sup>2F</sup> 204 203 202 201 |                       |         | 上作辖区得          | 分: 5.0 |                                         |
| 1F 104 103 102 101                                             |                       |         | 取终侍刀;          | 1007.0 |                                         |

#### 1.4.1 确认选房

第一种:通过查看房源信息确认选房。(注意:如果没有轮到你选房或者该项目你没有申请是不会出现【确认选房】 按钮的)

第二种:如果你已提前查看过该房源信息并有意选择,可以快速的点击房源右下角的√确认选房。(<mark>注意:如果没</mark>

#### 有轮到你选房或者该项目你没有申请是不会出现 20 的确认选房标志)

| 房间信息     |                  |                                          |                                       |
|----------|------------------|------------------------------------------|---------------------------------------|
| * 房间数: 2 | * 客厅数: 1         |                                          |                                       |
| *卫生间数: 1 |                  |                                          |                                       |
| 配置设施     |                  | 人才期                                      | 1 1 1 1 1 1 1 1 1 1 1 1 1 1 1 1 1 1 1 |
| RF CHAR  |                  | 總田安臣:二七丞<br>總田始後:<br>總田地位: 郑州寺帝府寺佛方(大)   | 暂无图片                                  |
| 附件       |                  | 项目照片                                     |                                       |
| 名称       | 文件               | 1488: 14년 · ·                            | 1 .                                   |
| 分层分户图    |                  |                                          | 世的遗传结束时间为:1分钟                         |
| 户型图      |                  | 人才二期                                     |                                       |
| 房源图片     |                  |                                          |                                       |
| 其他       |                  | • E30 • 750                              |                                       |
|          | <b>特别人 350</b> 分 | 17 <b>101</b>                            |                                       |
|          |                  | 建设使用: Chrome/Firefox/Safari/F9万以上谓签署 地址: | 河南省郑州市金水区南部外环路28号2                    |

## 二、手机端人才公寓申请操作

#### 2.1 手机登录

手机商店搜索"郑好办"APP,安装之后并实名认证登录。(注意:未通过人才认证的,不能申请人才公寓用房)

#### 2.2 人才用房申请

登录成功后,找到【人才用房】,选择【我要申请人才用房】进入在配租列表。

|            | < ×            | 配租列表             |    |
|------------|----------------|------------------|----|
| < × 人才用房 … | 郑州市人才公寓        | 『租赁申请            |    |
|            | 配租名称:<br>学历要求: |                  | Ţ  |
|            | 配租名称:<br>最低学历: | 2021年10月配租<br>本科 | 搜索 |
| 我要申请人才用房 > | 项目名标:<br>项目层级: | 红专路人才公寓<br>市级    |    |
|            | <br>L          | ■C祖平<br>公示房源 申请  |    |

第7页共10页

#### 2.2.1 申请表填写及撤销修改

在【配租列表】中找到要申请的人才公寓项目选择【申请】,在申请页面中完善申请信息并上传所需资料,提交等 待审核。(注意:请先查看申请表**温馨提示**)

|              |         | GU11271142          |           |       |                |                  |         |
|--------------|---------|---------------------|-----------|-------|----------------|------------------|---------|
|              | 郑州市人才公寓 | 租赁申请                |           |       | 郑州市            | 人才公寓租赁申请表        |         |
|              |         |                     |           |       | 温馨提示           | :如果您的身份信息、婚姻信息、学 | 历信息系统能够 |
| 四七:          | 柤名称:    |                     |           |       | 自动共享           | 的,则不用上传相关附件材料;如果 | 系统不能自动  |
| 学            | 历要求:    |                     | •         |       | 共享的, 则         | 則需要按照附件材料要求上传相关材 | 才料!     |
|              |         |                     | 1.01 - #- |       | <b>各</b> 个人    | 信息               |         |
|              |         |                     | 搜索        |       | *姓             | 名:               |         |
| г.<br>1<br>1 |         | 2021年10月配租          |           |       | <del>*</del> 性 | 别:               |         |
|              | 最低学历:   | 本科                  |           |       | *出生            | 年月:              |         |
| i            | 项目名称:   | 红专路人才公寓             |           |       |                |                  | _       |
|              | 项目层级:   | 市级                  |           |       | *身份:           | 证号:              | 问题      |
|              | 配租状态:   | 配租中                 |           |       | *政治            | 面貌:              |         |
| 1            |         | 公示房源 申请             |           |       | *联系            | 电话:              |         |
| L .          |         |                     | d         |       | *学             | 历: 本科            |         |
| ∃请信          | 言息有误可进行 | <b>亍撤销重新修改,撤销</b> 完 | 成之后才的     | 能再    | 次编辑            | 提交。(注意: 审核通过     | 的不能进行   |
|              | 配租名称:   | 盘龙小区第一批次            |           | <br>西 | <br>已租名称:      | 盘龙小区第一批次         |         |
| i            | 最低学历:   | 大专                  |           | 罪     | 战学历:           | 大专               | i       |
| Ì            | 项目名称:   | 盘龙小区                | 11        | 项     | 〔目名称:          | 盘龙小区             | 1       |
|              | 项目层级:   | 市级                  |           | 巧     | 间层级:           | 市级               | 1       |
| į            | 配租状态:   | 配租中                 |           | 西     | 2租状态:          | 配租中              | 1       |
| l            | 申请状态:   | 提交                  | 11        | 申     | 请状态:           | 暂存               | 1       |
|              |         |                     | 1         |       |                | 八二户酒 炉提          |         |

### 2.3 申请项目房源查看

在配租列表中找到要查看的项目点击【公示房源】可以看到当前项目详细的信息,通过选择楼栋和单元查看楼盘表 信息,点击要查看的房间号查看房源信息。

#### 郑州市房屋租赁信息服务与监管平台人才公寓操作手册

| < ×                                                                                                    | 在线选房           |                   | <ul> <li>&lt; ★ 在线选房 ・・</li> <li>● 已选 ● 待选 ● 已选中</li> </ul> |
|----------------------------------------------------------------------------------------------------|----------------|-------------------|-------------------------------------------------------------|
|                                                                                                    | 盘龙小            | X                 | 当前楼栋:1号楼,2单元                                                |
| 郑                                                                                                    | 州市金水区二合馆(天     | 、泽街店)<br>盘龙小区第一批次 | 6                                                           |
|                                                                                                    |                | 选房未               | <del></del>                                                 |
| 楼栋:<br>单元:                                                                                                    | 1幢<br>1        | <b>v</b>          | 3                                                           |
|                                                                                                    | ▶ 已选 ● 待选 ● 已; | 选中                | 2 201                                                       |
| 当前楼栋:1号;<br><ol> <li>5</li> <li>5</li> <li>5</li> <li>5</li> <li>6</li> <li>7</li> <li>7</li>     &lt;</ol> | 楼,2单元<br>房源查看  |                   | <b>希</b> 房屋基本信息                                             |
| 楼层 房屋                                                                                                    | 불묵             |                   | 房屋号: 201 面积: 40 m                                           |
| 6                                                                                                    |                |                   | 总楼层: 31 所在层: 2                                              |
| 5                                                                                                    |                |                   | 朝问: 丙 衰修: 雪週表修<br>位置: 郑州市金水区二合馆(天泽街店)1幢1单元2层201             |
| 4                                                                                                    |                |                   | ♣ 配套设施                                                      |
| 3                                                                                                    |                |                   |                                                             |
| 2 201                                                                                                    |                |                   | 床                                                           |
|                                                                                                    |                |                   | 101 分尾分户图                                                   |

#### 2.4 积分查看及选房

当申请通过,并且收到选房短信通知时,请按照提示根据选房时间及时进入郑好办 APP【配租列表】进行【选房】 操作,同时也可查看【积分明细】。(注意:选房时间是手机短信通知的固定时间,如果第一次选房时间错过会有 短信提醒第二次选房的时间,如果两次都没按时间选房,将会失去选房资格并进入**黑名单**)

| 配租名称: | 盘龙小区第一批次     | 详情               | — 🛛 × |
|-------|--------------|------------------|-------|
| 最低学历: | 大专           | 1                |       |
| 项目名称: | 盘龙小区         | 社保得分: 0.0        |       |
| 项目层级: | 市级           |                  |       |
| 配租状态: | 配租中          | ■ 落户得分: 2.0<br>■ |       |
| 申请状态: | 完成           | 工作辖区得分: 0.0      |       |
| 公示房源  | 查看申请 选房 积分明细 |                  |       |
|       |              | 最终得分: 62.0       |       |

#### 2.4.1 确认选房

| <                                                         | 在线选房                                           |                      | <               | ×       | 右                            | 生线选房     |                   |    |
|-----------------------------------------------------------|------------------------------------------------|----------------------|-----------------|---------|------------------------------|----------|-------------------|----|
|                                                           | <b>盘龙小区</b><br><sup>州市金水区二合馆(天泽街)<br/>盘旋</sup> | <b>吉)</b><br>这小区第一批次 |                 |         | <u>盘</u><br><sup>郑州市金水</sup> |          | 街店)<br>盘龙小区第一书    |    |
|                                                           | 您的选房结束时间为:                                     | 1分钟                  |                 |         |                              | 您的选房结    | 束时间为:5%           | 分钟 |
| 楼栋:                                                       | 1幢 🔹                                           |                      | 楼               | 栋:      | 1幢                           | 15       | •                 |    |
| 单元:                                                       | 1 •                                            |                      | 单注              | 元:      | 1                            | 3        | <b>V</b>          |    |
|                                                           | コッチック (大)チョーフッチュー                              |                      |                 |         | ● 己选 ●                       | 待选 • 已选中 |                   |    |
| <ul> <li>● 已远 ● 付远 ● 已远甲</li> <li>当前楼栋:1号楼,2单元</li> </ul> |                                                |                      | 当前楼栋:1号楼,2单元    |         |                              |          |                   |    |
| <ul><li>Ⅰ 討反示: 「」」</li><li>● 左右滑动进行</li></ul>             | 房源查看                                           |                      | <b>①</b> 左      | 系统      | 提示                           |          | ×                 |    |
| 楼层 房屋                                                     | .5                                             |                      | 楼               | 11.00   |                              |          | ^                 |    |
| 6                                                         |                                                |                      | 6               | ?)      | 确定选择该房                       | ·源么?选择之后 | 无法更改!             |    |
| 5                                                         |                                                |                      | 5               |         |                              | 确认       | 取消                |    |
| 4                                                         |                                                |                      | 4               | )       |                              |          |                   |    |
| 3                                                         |                                                |                      | 3               |         |                              |          |                   |    |
| 2 201                                                     |                                                |                      | 2               | 2       | 201                          |          |                   |    |
| ▮房屋基本信息                                                   |                                                |                      | 脅房.             | 屋基本伯    | 信息                           |          |                   |    |
|                                                           | 1 面积: 。                                        | 40 m <sup>2</sup> 1  | <b></b><br>- 房月 | <br>醒号: | 201                          | 面积:      | 40 m <sup>2</sup> |    |
|                                                           | 选定                                             |                      |                 |         |                              | 选定       |                   |    |

进入【选房】,选房时会有红色的滚动信息提示你选房的时间还有多少,点击房间号,可以进行确认【选定】操作, 选定之后会有确认提示,点击确认之后选房完成。(注意:楼盘表灰色的都是已经选过的,橙色都是未选的)